# Merge Duplicate Records

Last Modified on 10/04/2024 11:30 am EDT

GiveSmart Donor CRM allows you to efficiently merge potential donor contacts in the module. Review potential duplicates at different risk levels and compare and select contact information to retain prior to merging, providing you the ability to ensure accurate and organized donor records.

To locate the Merging Center, click **Data Import & Review** from the left navigation and scroll to the **Check for Duplicates and Changes** section.

There are 4 options to choose from:

- Manually Search for Duplicate Contacts
  - Quickly locate known users
- Review Potential Duplicate Contacts
  - Allow Donor CRM to perform a scan of all contacts and identify potential duplicates
- Check Name Changes from Automated Imports
  - Review donor name changes that occurred through the automated data sync between GiveSmart Events and Fundraise
- Review Potential Duplicate Transactions
  - Allow Donor CRM to perform a scan of all transactions and identify potential duplicates based on transaction amount and date.

# Video Timestamps:

- 0:14 Download Templates
- 0:37 Import Templates
- 1:31 Review Import
- 2:28 Review Potential Duplicate Contacts
- 3:50 Review Potential Duplicate Transactions
- 4:27 Check Name Changes from Automated Imports
- 5:09 Manually Search for Duplicate Contacts

# Search for Duplicates Manually

To manually search and review donors, select **Manually search for duplicate contacts** container. This option is typically used when there is a known duplicate that needs to be quickly located and merged.

>

Manually search for duplicate contacts Select and review two contacts to see if they should be

merged into a single record.

Search for the contacts via First/Last Name, Email or Phone.

Once located, select the checkbox next to the contacts that need to be merged.

| _            |          |             |                    | 4                 |               |                    |     |
|--------------|----------|-------------|--------------------|-------------------|---------------|--------------------|-----|
|              | 207460   | Abelwhite   | Billie             | \$0.00            |               |                    |     |
| ٥            | Donor ID | Last Name 🔺 | First Name 🜲       | Total Gift Amount | ags Tags      | Most Recent Gift 💲 | DoN |
| Bulk Actions | ✓ APPI   | Clear All   |                    |                   |               |                    |     |
|              |          |             |                    |                   |               |                    |     |
| Select value |          |             |                    |                   | Invert filter |                    |     |
| Tags         | ~        |             | Advanced Filter    |                   | Select filter |                    |     |
| _            |          |             | rotal donated from |                   |               | \$0.00             | 10  |
|              |          |             | Total donated from |                   |               |                    | to  |
| abelwhite    |          |             | Last donated from  |                   | Pick Date     |                    | to  |

Click **Bulk Actions**, and select **Merge (Select 2 Contacts)** from the dropdown. Once selected, click the **Review for Merge** button.

| Bulk Actions              | ^ |    |
|---------------------------|---|----|
| Delete                    |   | ŀ  |
| Merge (Select 2 Contacts) |   |    |
| Add Tags                  |   | )( |
| Remove Tags               |   | 2  |

Review the contact information available on the 2 profiles, and select which information should become the primary contact information on the merged profile.

| Step 1: Select Contacts | <b>O</b>                       | Step 2: Review Contacts & Merge |                                 |         |               | CANCEL |
|-------------------------|--------------------------------|---------------------------------|---------------------------------|---------|---------------|--------|
|                         |                                |                                 |                                 |         |               |        |
|                         | Existing Contact               | #207460                         | Duplicate Contact               | #207898 | Final Contact | #20746 |
| Contact Profile         |                                |                                 |                                 |         |               |        |
| Contact Type            | <ul> <li>Individual</li> </ul> |                                 |                                 |         | Individual    |        |
| First Name              | Billie                         |                                 |                                 |         | Billie        |        |
| Last Name*              | Abelwhite                      |                                 |                                 |         | Abelwhite     |        |
| Title                   | ۲                              |                                 | 0                               |         |               |        |
| Salutation              | ۲                              |                                 | 0                               |         |               |        |
| Suffix                  | ۲                              |                                 | 0                               |         |               |        |
| Notes                   | ۲                              |                                 | 0                               |         |               |        |
| Do Not Contact          | False                          |                                 |                                 |         | False         |        |
| Birthdate               | ۲                              |                                 |                                 |         |               |        |
| Tags                    |                                |                                 |                                 |         |               |        |
| Addresses               |                                |                                 |                                 |         |               |        |
|                         | PRIMARY                        |                                 | PRIMARY<br>20258 Armistica Lana |         | PRIMARY       |        |

Once you've completed your review, click Merge in the upper right.

A dialogue window will pop up to confirm the merge. Select **Yes, Merge** to finalize the contact.

|                                                                                                | Ready to merge?                                                                                                    | × CANCEL                                                                                      |
|------------------------------------------------------------------------------------------------|----------------------------------------------------------------------------------------------------|-----------------------------------------------------------------------------------------------|
|                                                                                                | You are about to merge two contacts into a new final contact. Are want to proceed?                                                                                    | you sure you                                                                                  |
|                                                                                                | CANCEL YES, MERGE                                                                                                    |                                                                                               |
| IMPORTANT NOTE: C                                                                              | nce a contact has been merged, this acti                                                                                                    | on cannot be undone.                                                                          |
|                                                                                                |                                                                                                    |                                                                                               |
| Review Pote                                                                                    | ntial Duplicate Contac                                                                                                    | ts                                                                                            |
| Perform a scan of all concontainer. This option is new GiveSmart module information remains ac | ntacts for review. Select the <b>Review pote</b><br>s typically used after an event, after the 1s<br>and is recommended to be periodically r<br>curate and organized. | <b>ntial duplicate contacts</b><br>t time a campaign is ran on a<br>eviewed to ensure contact |
|                                                                                                | Review potential duplicate contacts                                                                                                    | >                                                                                             |

Review potential duplicates found during the system scan. Reconcile now or save for later.

Once selected, Donor CRM automatically scans all records to locate potential duplicates and places them into Risk Groups (Low, Medium, High). The landing page will default to the Low Risk group. To change risk groups, select the dropdown in the top right and select a risk group from the dropdown.

| <b>Risk Level</b> | Low Risk    |
|-------------------|-------------|
|                   | Low Risk    |
| Source            | Medium Risk |
|                   | High Risk   |

A potential duplicate is placed into the different risk groups based on the amount of information that matches between the profiles.

- Low Risk
  - Potential duplicates in the Low Risk group are your most likely candidates for being a true duplicate record as their contact information is most closely matched
  - To fall into this risk group, contacts must satisfy any of these criteria:
    - First Name + Last Name + Email
    - First Name + Last Name + Phone
    - First Name + Last Name + Address1 + Postal Code
- Medium Risk
  - Potential duplicates in the Medium Risk group have a slightly less chance of being a true duplicate record. Most commonly referenced here are familial relations.
  - To fall into this risk group, contacts must satisfy any of these criteria:
    - First Name + Last Name
    - First Name + Email
    - Last Name + Email
    - First Name + Phone
    - Last Name + Phone
- High Risk
  - Potential duplicates in the High Risk group have the least likely chance of being a true duplicate record, but have a small piece of shared contact information
  - To fall into this risk group, contacts must satisfy any of these criteria:
    - Email
    - Phone

# Review a potential duplicate

To review a potential duplicate, select a contact from the list.

| ≡ GiveSmart°<br>Donor CRM  | Search                                   |                                        | Opener'22 v S Stephanie |
|----------------------------|------------------------------------------|----------------------------------------|-------------------------|
| Launchpad                  | ✓ Bitamina                               | UNKNOWN,                               | 233511 Database         |
| Dashboard                  | <ul> <li>Dragons, Imagine</li> </ul>     | Random address,                        | 234 Database            |
| Households & Organizations | <ul> <li>Francescoli, Kid</li> </ul>     | UNKNOWN,                               | 307303 Database         |
| Donors & Contacts 🗸 🗸      | ^ Leon, Ania                             | UNKNOWN,                               | 233519 Database         |
| E Contact listing          | SELECT ALL Bulk Actions V                |                                        |                         |
| Merging Center             | Leon, Ania PRIMARY                       | UNKNOWN,                               | 233519 Database         |
| Gifts <                    | Keep as Separate Contact   Delete        |                                        |                         |
| Pledges <                  | Leon, Ania                               | UNKNOWN,                               | 307308 Database         |
| Collect Donations          | Merge Now   Compare & Merge   Keep as Se | parate Contact   Delete   Make Primary |                         |
| Activities                 | ~ Mietha                                 | UNKNOWN,                               | 233512 Database         |
| Reports                    | <ul> <li>Motel, Saint</li> </ul>         | UNKNOWN,                               | 233509 Database         |
| _                          | <ul> <li>Nekk, Vicky</li> </ul>          | 3 sadfsdf, hfjhf, jbvc 98896           | 400 Database            |

There are multiple options for handling this potential duplicate: Merge Now, Compare & Merge, Keep as Separate Contact, Delete and Make Primary.

### Merge Now

Merges the 2 contacts without comparing the data. The information listed on the Primary contact becomes the contact information for the merged profile, and differing information from the secondary profile is appended. Once this option is selected, a confirmation popup will appear, allowing you to confirm this merge. After the contact is merged, it will be removed from the potential duplicate list.

| Seint Hastings Crow low Par |                            | C row low Donior Tris                  | uand | sakaliki 11 | 111 |
|-----------------------------|----------------------------|----------------------------------------|------|-------------|-----|
| Warn                        | Warning                    |                                        |      |             |     |
| Sein<br>Not                 | ure you want to merge with | iout comparing first?                  |      |             |     |
| Merr<br>Seint, Hastings     | CANCEL                     | <b>YES, MERGE</b><br>04372 Test. 22222 |      |             | J   |
| oome, maserings             |                            | 010721030, 22222                       |      |             |     |

**IMPORTANT NOTE:** Once a contact has been merged, this action cannot be undone.

#### Compare & Merge

Allows you to compare the contact information between both profiles to select the primary contact information for the merged profile. If this option was selected incorrectly, you have the option to Keep as a Separate Contact.

Fields that have the same information or information listed only on 1 profile will not be able to be selected, as this information will pass directly to the merged profile. After the contact is merged, it will be removed from the potential duplicate list.

| ew Contac                 | ts & Merge       |                                 |                   |         |                           |       |
|---------------------------|------------------|---------------------------------|-------------------|---------|---------------------------|-------|
| Step 1: Select Contacts 📀 |                  | Step 2: Review Contacts & Merge |                   |         | KEEP AS SEPARATE CONTACTS | MERGE |
| Contact Profile           | Existing Contact | #93378                          | Duplicate Contact | #314112 | Final Contact #93378      | /     |
| Contact Type              | Organization     |                                 | Individual        |         | Organization              |       |
| First Name                | Hastings         |                                 | Hastoewfjoelf     |         | Hastings                  |       |
| Last Name*                | Seint            |                                 |                   |         | Seint                     |       |
| Title                     | Ms               |                                 | 0                 |         | Ms                        |       |
| Salutation                | Seint            |                                 | 0                 |         | Seint                     |       |
| Suffix                    | Ir 🔘             |                                 |                   |         | Jr                        |       |
| Notes                     | ۲                |                                 |                   |         |                           |       |
|                           |                  |                                 |                   |         |                           |       |

Once you've completed your review, click **Merge** in the upper right.

A dialogue window will pop up to confirm the merge. Select **Yes, Merge** to finalize the contact.

|                 | Ready to merge?                                                                                 | × CANCEL              |  |  |  |
|-----------------|-------------------------------------------------------------------------------------------------|-----------------------|--|--|--|
|                 | You are about to merge two contacts into a new final contact. Are you sure you want to proceed? |                       |  |  |  |
|                 | CANCEL YES, MERGE                                                                               |                       |  |  |  |
| IMPORTANT NOTE: | Dnce a contact has been merged, this act                                                        | ion cannot be undone. |  |  |  |

#### Keep as Separate Contact

If you've identified that 2 contacts are not a duplicate and should be kept as a separate contact, selecting this option will allow both records to be retained, and will remove them from the potential duplicates scan in the future. A popup will appear, allowing you to confirm this action.

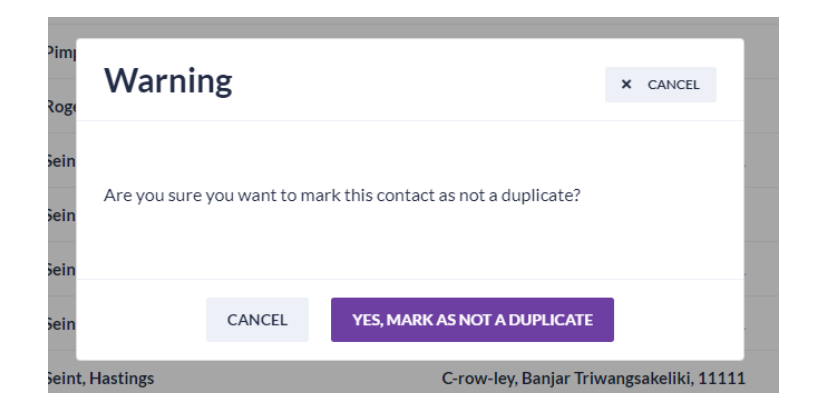

# Delete

By selecting Delete, this will **permanently delete BOTH records** from Donor CRM. This option should only be selected if you want to fully remove all record of this user from Donor CRM. A popup will appear allowing you to confirm this action.

| ar              | Warning                            |                       |                                           | × CANCEL        |
|-----------------|------------------------------------|-----------------------|-------------------------------------------|-----------------|
| t a<br>ar<br>rg | You are about to d<br>permanently? | elete <b>Bitami</b> r | <b>na</b> . Are you sure you want to dele | te this contact |
| ag<br>n         |                                    | CANCEL                | DELETE PERMANENTLY                        |                 |

### **Make Primary**

This will change the primary contact for that record. There is NO pop up warning confirmation, but if changed incorrectly the previously marked Primary Contact can be assigned as the Primary again. This option does not merge the profiles, allowing this profile to continue appearing in future scans.

# **Create Group**

This allows you to create a new Household or Group for individuals who may share contact information or last name, but are not duplicate records.

# No duplicates to review

If there are no potential duplicates to review in a risk category, it will be indicated on that page.

| Launchpad Dashboard Households & Organizations Contact listing Contact listing Gifts < Gifts < Other a donor's Cheeck N When a donor's Che name on the an email and a part of the second second se                                                                                                    | Potential Dup<br>Name *                                                                  | hange<br>inged in Give<br>donor profile<br>opear the ne                                                    | A<br>S fron<br>eSmart Eve<br>e in Donor<br>ext time yo<br>lame Changes Repo                            | Address<br>No duplicates for Low leve<br>Address<br>No duplicates for Low leve<br>Address<br>Contents or Fundation<br>of the content of the content of the cont | omat<br>ndraise, t<br>en this o<br>or CRM. | ted In<br>his will au<br>occurs, all | source<br>Source<br>Source<br>Source<br>Description<br>admin will reco |
|----------------------------------------------------------------------------------------------------|------------------------------------------------------------------------------------------|----------------------------------------------------------------------------------------------------|----------------------------------------------------------------------------------------------------|----------------------------------------------------------------------------------------------------|--------------------------------------------|--------------------------------------|------------------------------------------------------------------------|
| Deshboard<br>Households & Organizations<br>Donors & Contacts<br>Contact listing<br>Ciffs<br>Check N<br>Vhen a donor's<br>he name on the<br>n email and a p<br>o review a list of<br>Iame Changes                                                                                                    | Name *                                                                                   | hange<br>Inged in Give<br>donor profile<br>opear the ne<br>New N<br>New re                                 | A<br>S fron<br>eSmart Eve<br>e in Donor<br>ext time yo<br>lame Changes Repo<br>court is ready, click t | Address<br>No duplicates for Low leve<br>No duplicates for Low leve<br>n Auto<br>vents or Fun<br>r CRM. Who<br>but visit Don<br>ort<br>here to view it.                                                                                                    | omat<br>adraise, t<br>en this o<br>or CRM. | ted In<br>his will au<br>occurs, all | source<br><b>NPORTS</b><br>utomatically u<br>admin will red            |
| Check N<br>Pledges (<br>Pledges (<br>Pledges (<br>Demonstration of the second of the second of                                                                                                    | ame is cha<br>name is cha<br>e associated<br>popup will ap                               | hange<br>inged in Give<br>donor profile<br>opear the ne<br>New N<br>New re                                 | S fron<br>eSmart Eve<br>e in Donor<br>ext time yo<br>lame Changes Repo                                 | No duplicates for Low leve<br>n Auto<br>/ents or Fun<br>/r CRM. What<br>ou visit Don<br>ort<br>here to view it.                                                                                                    | omat<br>adraise, t<br>en this o<br>or CRM. | ed Ir                                | nports<br>utomatically u<br>admin will red                             |
| Check N<br>Check N<br>Che | ame is cha<br>name is cha<br>e associated<br>popup will ap                               | hange<br>inged in Give<br>donor profile<br>opear the ne<br>New N<br>New re                                 | s fron<br>eSmart Eve<br>e in Donor<br>ext time yo<br>ame Changes Repo                                  | n Auto<br>/ents or Fun<br>/r CRM. Whi<br>ou visit Don                                                                                                    | omat<br>adraise, t<br>en this o<br>or CRM. | tis will au                          | nports<br>utomatically u<br>admin will red                             |
| Check N Pledges Check N Vhen a donor's he name on the n email and a Go review a list o Iame Changes                                                                                                    | ame is cha<br>name is cha<br>e associated<br>popup will ap<br>of name char               | hange<br>inged in Give<br>donor profile<br>opear the ne<br>New N<br>New re                                 | s fron<br>eSmart Eve<br>e in Donor<br>ext time yo<br>lame Changes Repo                                 | n Auto<br>/ents or Fun<br>/r CRM. Whi<br>ou visit Don<br>ort<br>here to view it.                                                                                                    | omat<br>adraise, t<br>en this o<br>or CRM. | ed Ir                                | <b>nports</b><br>utomatically u<br>admin will ree                      |
| Check N<br>Pledges<br>Check N<br>When a donor's<br>he name on the<br>in email and a p<br>To review a list of<br>Jame Changes                                                                                                    | ame is cha<br>name is cha<br>e associated<br>popup will ap<br>of name char<br>from Autor | hange<br>inged in Give<br>donor profile<br>opear the ne<br>New N<br>New re                                 | s fron<br>eSmart Eve<br>e in Donor<br>ext time yo                                                      | n Auto<br>/ents or Fun<br>r CRM. Whi<br>ou visit Don                                                                                                    | omat<br>adraise, t<br>en this o<br>or CRM. | ed Ir                                | nports<br>utomatically u<br>admin will red                             |
| Check N<br>Vhen a donor's<br>he name on the<br>in email and a p<br>o review a list o<br>lame Changes                                                                                                    | ame is cha<br>name is cha<br>e associated<br>popup will ap                               | hanged<br>inged in Give<br>donor profile<br>opear the ne<br>New N<br>New re                                | S fron<br>eSmart Eve<br>e in Donor<br>ext time yo                                                      | n Auto<br>/ents or Fur<br>r CRM. Whi<br>ou visit Don<br>ort<br>.here to view it.                                                                                                    | omat<br>adraise, t<br>en this o<br>or CRM. | ed Ir<br>his will au<br>ccurs, all   | nports<br>utomatically u<br>admin will red                             |
| Check N<br>When a donor's<br>he name on the<br>on <b>email</b> and a p<br>o review a list of<br><b>Jame Changes</b>                                                                                                    | ame C<br>name is cha<br>e associated<br>popup will ap<br>of name char                    | hange<br>inged in Give<br>donor profile<br>opear the ne<br>New N<br>New re<br>nges that occ<br>nated Impo  | s fron<br>eSmart Eve<br>e in Donor<br>ext time yo<br>lame Changes Repo                                 | n Auto<br>/ents or Fur<br>or CRM. Whi<br>ou visit Don                                                                                                    | omat<br>adraise, t<br>en this o<br>or CRM. | his will au                          | <b>nports</b><br>utomatically u<br>admin will red                      |
| Check N<br>Vhen a donor's<br>he name on the<br>n <b>email</b> and a p<br>o review a list of<br>I <b>ame Changes</b>                                                                                                    | ame C<br>name is cha<br>e associated<br>oopup will ap<br>of name char<br>from Autor      | hanged<br>inged in Give<br>donor profile<br>opear the ne<br>New N<br>New re<br>nges that occ<br>nated Impo | s fron                                                                                                 | n Auto<br>vents or Fur<br>or CRM. Wh<br>ou visit Don                                                                                                    | omat<br>adraise, t<br>en this o<br>or CRM. | his will au                          | nports<br>utomatically u<br>admin will red                             |
| o review a list o<br>lame Changes                                                                                                    | of name char<br>from Auton                                                               | nges that oc                                                                                               | Name Changes Repo                                                                                      | ort<br>here to view it.                                                                                                    |                                            |                                      |                                                                        |
| o review a list o<br>a <b>me Changes</b>                                                                                                    | of name char<br>from Auton                                                               | nges that oco<br>nated Impo                                                                                | curred du                                                                                              |                                                                                                    |                                            |                                      |                                                                        |
| ame Changes                                                                                                    | from Auton                                                                               | nated Impo                                                                                                 | curred du                                                                                              | uring an aut                                                                                                    | omated                                     | data sync                            | c, select the <b>Ch</b>                                                |
|                                                                                                    |                                                                                          | -                                                                                                    | <b>rts</b> contair                                                                                     | ner.                                                                                                    |                                            | 5                                    | ,                                                                      |
|                                                                                                    | 6                                                                                        |                                                                                                    |                                                                                                    |                                                                                                    |                                            |                                      |                                                                        |
|                                                                                                    |                                                                                          | Check nar                                                                                                  | me chang                                                                                               | tes from                                                                                                    | 5                                          |                                      |                                                                        |
|                                                                                                    |                                                                                          | automate                                                                                                   | d imports                                                                                              | s                                                                                                    |                                            |                                      |                                                                        |
|                                                                                                    |                                                                                          | View and downloa                                                                                           | ad reports to dou                                                                                      | puble-check constit                                                                                                    | uent                                       |                                      |                                                                        |
|                                                                                                    |                                                                                          | name changes tha                                                                                           | at occurred throu                                                                                      | ugh automated im                                                                                                    | ports.                                     |                                      |                                                                        |
|                                                                                                    |                                                                                          |                                                                                                    |                                                                                                    |                                                                                                    |                                            |                                      |                                                                        |
| elect Downloa                                                                                                    | d Excel to vie                                                                           | ew the detail                                                                                              | ls of the na                                                                                           | ame chang                                                                                                    | e.                                         |                                      |                                                                        |
|                                                                                                    |                                                                                          |                                                                                                    |                                                                                                    |                                                                                                    |                                            |                                      |                                                                        |
|                                                                                                    | Automa                                                                                   | ted Na                                                                                                    | me Ch                                                                                                  | ange R                                                                                                    | epor                                       | ts                                   |                                                                        |
|                                                                                                    | Date 👻                                                                                   |                                                                                                    |                                                                                                    |                                                                                                    |                                            |                                      |                                                                        |
|                                                                                                    | Sep 01, 2023                                                                             | DOWN                                                                                                    | NLOAD EXCE                                                                                             | EL                                                                                                    |                                            |                                      |                                                                        |
|                                                                                                    | Aug 24, 2023                                                                             | X DOW                                                                                                    | NLOAD EXCE                                                                                             | EL                                                                                                    |                                            |                                      |                                                                        |
|                                                                                                    | Aug 23, 2023                                                                             | DOWI                                                                                                    | NLOAD EXCE                                                                                             | EL                                                                                                    |                                            |                                      |                                                                        |
|                                                                                                    |                                                                                          |                                                                                                    |                                                                                                    |                                                                                                    |                                            |                                      |                                                                        |

In the Excel file, Column B will indicate the name that was listed prior to the name change, and Column C indicates the new Name which has been applied.

| A          | В                      |   | с                 |   | D         |   |
|------------|------------------------|---|-------------------|---|-----------|---|
| Donor Id 💌 | Existing Contact Value | Ŧ | New Contact Value | Ŧ | Source    | Ŧ |
| 446221     | ABhi Fasate            |   | ABh F             |   | FUNDRAISE |   |
|            |                        |   |                   |   |           |   |
|            |                        |   |                   |   |           |   |

To change a name back to the original, or to make further modifications, locate the module source in Column D (in this case GiveSmart Fundraise), proceed to that GiveSmart module to make any name changes.

**NOTE**: Changing the name in Donor CRM will not prevent the name from being changed during the next automated data sync. The name will need to be changed in GiveSmart **Events** or **Fundraise** to ensure the name is reflected properly.

# **Review Potential Duplicate Transactions**

Perform a scan of all suspected duplicate transactions for review. Select the **Review potential duplicate transactions** container. This option is typically used after a manual upload to ensure multiple instances of the same donation were not entered.

# Review potential duplicate transactions

Review potential duplicates found during the system scan. Reconcile now or save for later.

>

Once selected, Donor CRM automatically scans all transaction records to locate potential duplicates and applies the default filter of 'Same Last Name, Transactions within 2 days of each other'. To modify this filter and expand the date range, select the dropdown and choose to review transactions within 2, 7 or 30 days of each other.

#### Parameters for identifying a set of potential duplicates

Same Last Name, Transactions within 2 days of each other Same Last Name, Transactions within 2 days of each other

Same Last Name, Transactions within 7 days of each other

Same Last Name, Transactions within 30 days of each other

Review a potential duplicate

Potential duplicates are grouped together for review. To progress through the list, all displayed transactions must be reviewed and an option of: Review Later, Keep Separate or Delete must be selected before the Submit Selection And Move On button will become active.

| Review Later | Keep Separate | Delete     | • | External Transaction ID | Id      | Date                                                    | Туре       | External System | First Name                   | Last Name  |
|--------------|---------------|------------|---|-------------------------|---------|---------------------------------------------------------|------------|-----------------|------------------------------|------------|
| SELECT ALL   | SELECT ALL    | SELECT ALL |   |                         |         |                                                         |            |                 |                              |            |
|              | $\bigcirc$    | 0          |   |                         | 1059802 | Apr 19, 2023                                            | Cash/check |                 | Jon                          | Biedermann |
|              | $\bigcirc$    | $\bigcirc$ |   |                         | 1060493 | Apr 21, 2023                                            | Cash/check |                 | Jon                          | Biedermann |
|              | $\bigcirc$    | 0          |   |                         | 1081335 | May 09, 2023                                            | Cash/check |                 | Jon                          | Biedermann |
|              | $\bigcirc$    | $\bigcirc$ |   |                         | 1214896 | May 10, 2023                                            | Cash/check |                 | Jon                          | Biedermann |
| $\bigcirc$   | $\bigcirc$    | 0          |   |                         | 5373923 | Jan 29, 2024                                            | Cash/check |                 | Jon                          | Biedermann |
|              | $\bigcirc$    | $\bigcirc$ |   |                         | 5373984 | Jan 29, 2024                                            | Cash/check |                 | Jon                          | Biedermann |
|              | $\bigcirc$    |            |   |                         | 5533315 | Jan 29, 2024                                            | Cash/check |                 | Jon                          | Biedermann |
| $\bigcirc$   | 0             | 0          |   |                         | 29180   | Apr 14, 2019                                            | Cash/check |                 | Sirius                       | Black      |
|              |               |            |   |                         |         | Showing 10 potential duplicate sets (of 113 sets total) |            |                 | SUBMIT SELECTION AND MOVE ON |            |

#### **Review Later**

By selecting Review Later, the transactions will remain in their current state, and will continue to appear on the duplicate transaction report in the future.

#### **Keep Separate**

The Keep Separate option will retain the transaction and will remove it from appearing in the duplicate transaction report in the future. This option should be selected if the listed transaction is not a duplicate.

### Delete

The Delete option should only be used when a listed transaction is identified as a duplicate. To retain 1 transaction and not the duplicate, select 1 record as Keep Separate and the other as Delete. These transactions will no longer appear in the duplicate transaction report.

**NOTE**: Once a transaction is deleted from Donor CRM, it cannot be restored.